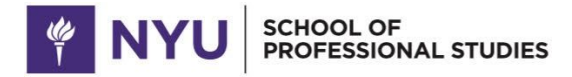

at NYU Shanghai

## Student Orientation Module Information 学生入学指南测试信息

## Important Information: You need to complete the Student Orientation module before you attend your first class.

We have created an orientation module for you to complete on NYU Classes. NYU Classes is the name of the online learning management system that all NYU students and teachers have access to. You can sign in to NYU Classes using your Net ID. Please sign in now, and click on "NYUSPS at NYU Shanghai Student Orientation" at the top of the screen. If you don't see it, click on the My Sites button at the top right of your screen, and then click on "NYUSPS at NYU Shanghai Student Orientation." Then follow the instructions to complete the orientation.

## 重要信息:在参加第一节课前,请完成学生入学指南测试。

我们已经在NYU Classes平台上创建了入学指南自学模块。NYU Classes是全体纽约大学学生和教师使用的在线教学管理平 台。你可以用自己的Net ID登录NYU Classes。请现在<u>登录</u>,并点击屏幕上方"NYUSPS at NYU Shanghai Student Orientation"按钮。如果您没有看到此按钮,请点击屏幕上方右侧"工作站点"按钮,再点击"NYUSPS at NYU Shanghai Student Orientation",然后根据提示完成入学指南。

## Three notes 三个提示:

1. To change the display language in NYU Classes, click on "My Preferences" on the left side of the screen, and then click on "Language" on the top. Select your language preference and then click "Update Preference" to save the change.

如需更改NYU Classes平台语言,请点击屏幕左侧"用户偏好"选项,之后点击屏幕上方"语言"。选择语言后,点击"更新偏好 ",完成语言切换。

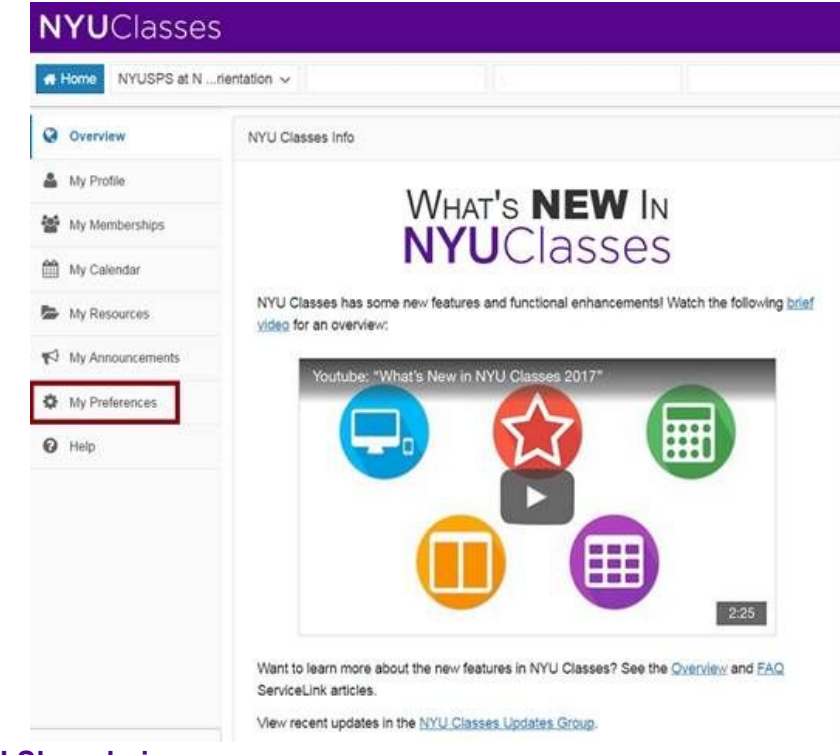

Contact NYUSPS at NYU Shanghai Email: <u>shanghai.NYUSPS.connect@nyu.edu</u> Phone: (021) 2059 5960

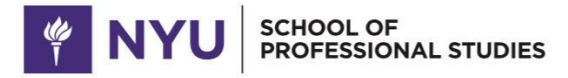

at NYU Shanghai

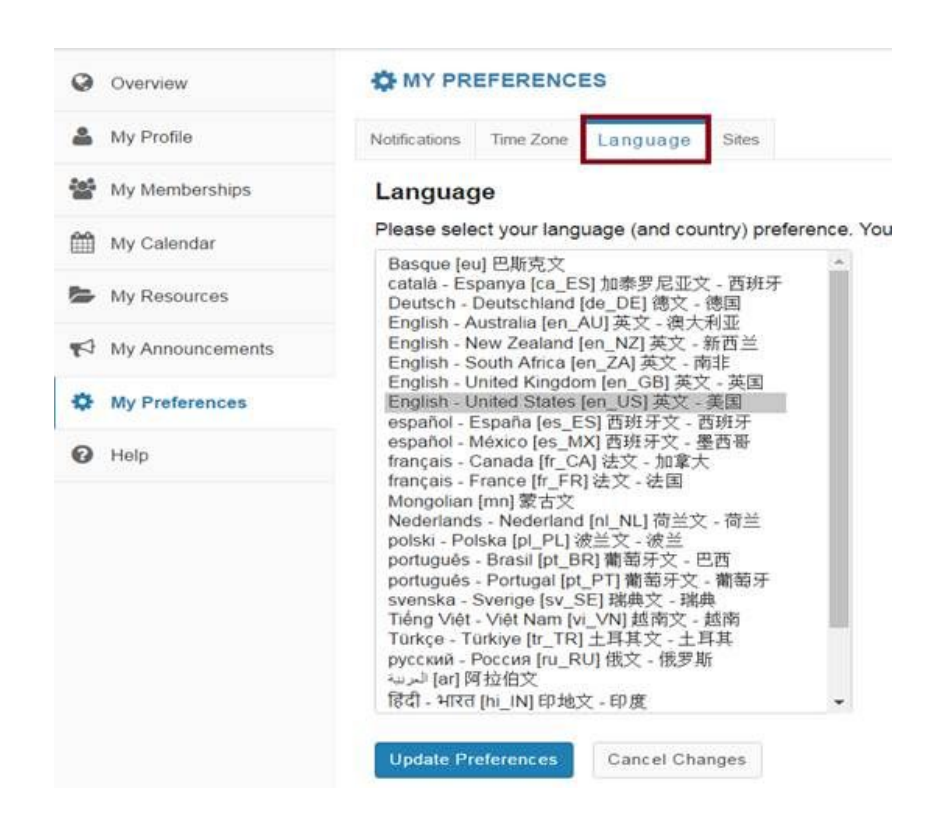

2. When you are taking the quizzes, you can click on the small "Table of Contents" button at the top left of your screen underneath the quiz title to see a list of questions, and then you can jump ahead or back to any question.

当您在完成测试时,请留意在测试大标题下,屏幕上方左侧"目录"按钮,点击此按钮您可看到问题列表,并能跳过或回到任意 问题。

| Announcements   | TESTS & QUIZZES                                                                                                    |  |
|-----------------|----------------------------------------------------------------------------------------------------|--|
| Calendar        |                                                                                                    |  |
| 🗍 Syllabus      | Inthe of Contents                                                                                                    |  |
| Forums          |                                                                                                    |  |
| Messages        | Pail 1011-                                                                                                    |  |
| Assignments     | Guession 1 or 9                                                                                                    |  |
| Gradebook       | Where can you get your class syllabus? 在哪里可以找到课程大将?                                                                                                    |  |
| Resources       | <ul> <li>A A handout given to you by your teacher. 老师发的纸质版本。</li> <li>B. On NYU Classes under the syllabus tab on the left side. NYU Classes平台左侧课程大纲选项。</li> </ul> |  |
| Tests & Quizzes | <ul> <li>C. It doesn't exist and would be useless if it did exist anyway 课程大纲没有出现过,即使有,也没有什么作用。</li> <li>D. Both A and B are correct A和B供送付证 础。</li> </ul>         |  |
| Help            | 〇 E. None of the above. 以上答案均不正确。                                                                                                    |  |
|                 | Reset Selection                                                                                                    |  |
|                 | Mark for Review What's This?                                                                                                    |  |
|                 |                                                                                                    |  |
|                 |                                                                                                    |  |
|                 |                                                                                                    |  |
|                 | Previous Next Save Exit                                                                                                    |  |

Contact NYUSPS at NYU Shanghai Email: <u>shanghai.NYUSPS.connect@nyu.edu</u> Phone: (021) 2059 5960

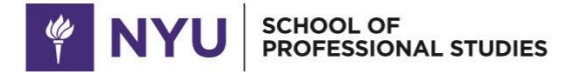

at NYU Shanghai

3. After you have submitted a quiz, click on the "Tests & Quizzes" tab and then click on the "Feedback" link to see which questions you got right and which, if any, you got wrong.

提交测验后,点击"练习与测验"按钮,再点击"反馈"链接,您可查看您的答案是否正确。

|                              | STREATE A QUIZZES                                                                                                    |                                                                                       |                                                           |                                                                                                |                                                                          |                          |                                                                                        |
|------------------------------|----------------------------------------------------------------------------------------------------|---------------------------------------------------------------------------------------|-----------------------------------------------------------|------------------------------------------------------------------------------------------------|--------------------------------------------------------------------------|--------------------------|----------------------------------------------------------------------------------------|
| Calendar                     |                                                                                                    |                                                                                       |                                                           |                                                                                                |                                                                          |                          |                                                                                        |
| 5 Sylden                     | Assassments                                                                                                    |                                                                                       |                                                           |                                                                                                |                                                                          |                          |                                                                                        |
| France                       | Assessments                                                                                                    |                                                                                       |                                                           |                                                                                                |                                                                          |                          |                                                                                        |
| 2 Manager                    | Take an Assessment                                                                                                    |                                                                                       |                                                           |                                                                                                |                                                                          |                          |                                                                                        |
| Aurgements                   | The astesianerits hilled below are currently availab                                                                                                    | ae for you to take. To begin, cito                                                    | t on the assessment the                                   | · Tene (and                                                                                    | · Due Dails Table                                                        |                          |                                                                                        |
| E Gradeland                  | Minu Channel.                                                                                                    |                                                                                       |                                                           | -                                                                                              | 3077-65-20 P (0) H                                                       |                          |                                                                                        |
| - Researcher                 | States (planes (n), Ppl)                                                                                                    |                                                                                       |                                                           | **                                                                                             | 2017 do 20 0 00 H                                                        |                          |                                                                                        |
|                              | Robel repulses att. Part 8                                                                                                    |                                                                                       |                                                           |                                                                                                | 2011-02-2019-00 AM                                                       |                          |                                                                                        |
| Toma & Quintum               |                                                                                                    |                                                                                       |                                                           |                                                                                                |                                                                          |                          |                                                                                        |
| F Team & Coloures            | Submitted Assessments<br>Via have completed the assessments inter being<br>1 View Al fastmaners/Cores, 1 View Dep Re                                                                         | Uniess Feerback Available day                                                         | nys 'wa' pul appealer, hed                                | tack of the available at the time struct if                                                    | Nettativis available for particular so                                   | brittstorn, if will b    | e seen under "Vew All Submo                                                            |
| f Team & Concores<br>8 Team  | Submitted Assessments<br>You have compared the averagents littled below<br>() Vex Al Submanes/Scores () Vew Cen Ry<br>Telle                                                                  | uness Feetbalt Available day<br>control forway<br>Biotestees                          | Necested Score                                            | hack will be available at the tarte shown it                                                   | leettack o available for particular to<br>individual Score               | tressers, 2 all 3<br>Tem | e seen under "Jew Al Submo                                                             |
| F Team & Concores            | Submitted Assessments The taxe compared the assessments and helps () Vex Al balancessificants () Vex Cell 76 Tex NYL Classes                                                                 | Uness Peethalt Avalatie its<br>cardial forwy<br>Biotesics<br>Na                       | nys 'na' (of appeales) hed<br>Recorded Score<br>Na        | Feetback Available                                                                             | Institute to available for particular to<br>individual Score             | transcen, i of t         | e ken utder "Ves Al Submo<br>Submitted                                                 |
| F Team & Column              | Submitted Assessments The face compared the assessments lated below () Vex Al butmanessitiones () Vex Day Re Take NNU Classes                                                                | Unters Freedback Available day<br>southed forces<br>Batterides<br>Na                  | nays 'wa' (në appsates) hed<br>Recorded Score<br>Në       | Peebscs Available<br>Peebscs Available<br>Immediate<br>Prestituit                              | Ineffact is a validate for particular to<br>manyolical Science<br>200    | Tree                     | e ken uter "Nes Al Schma<br>Subestee<br>2017-02-13 11:01 PM                            |
| F Team & Columns             | Submitted Assessments The face completed the assessments lated below () Vec Al foldmasons/fouries () Vec Day Re Taile NYU Classes Wedent Handbook Into - Part ()                             | Unters Feedback Available day<br>executed Torony<br>Balandes<br>Na<br>Na              | nays "na" (nd appeales) hed<br>Recorded Doors<br>na<br>Na | Pretibula di tertare strucci di<br>Pretibula Avaluate<br>Pretibula<br>Internettare             | Ineffact is a contribute for particular to<br>individual Secon<br>No     | trassen, i of b<br>Tree  | e seen under "Ann Ad Submo<br>Submitted<br>2017 do 10 H of the                         |
| P Team & Concres             | Submitted Assessments<br>The face completed the assessments inter below<br>( Vex All Submission/Scores. ) Vex Day Re<br>The<br>NYU Classes<br>Student Handbook Into - Part I                 | Unions Freedman Available day<br>resolut forwar<br>Batratics<br>Nik<br>Nik            | najs "na" (na appeades) hed<br>Recorded booy<br>Na        | Pretibuck Available<br>Pretibuck Available<br>Immediate<br>Freitback<br>Immediate<br>Erectback | Ineffact is available for particular to<br>individual Scient<br>No<br>No | Tree<br>Tree<br>No       | e seen under "Nen Al Submu<br>Bubentied<br>2017-02-13 H (21 Me<br>2017-02-13 H (21 Me  |
| 8° Toop & Courses<br>9° Toop | Submitted Assessments The face complete the assessments inter below () Vex Al balanceson Scores () Vex Day Re The NYU Classes Student Handbook Into - Part I Student Handbook Into - Part II | Uniers Prectica II Available dra<br>received forows<br>Biotenics<br>n/s<br>N/s<br>N/s | najs "na" (në appaales) hed<br>Recorded booy<br>Na<br>Na  | Precision Arcatable<br>Precision Arcatable<br>Immediate<br>Formbulk<br>Immediate<br>(contract) | Ineffact I is available for particular to<br>individual Scient<br>No.    | non and a                | e seen under "Nes Al Schman<br>Bubertheit<br>2017-02-13 H (21 Ma<br>2017-02-13 H (3 Ma |

You can read the feedback for each question, and you can take any of the quizzes again if you want to. Please let us know if you have any questions. We can be reached at <a href="mailto:shanghai.NYUSPS.connect@nyu.edu">shanghai.NYUSPS.connect@nyu.edu</a> or (021) 2059 5960.

您可以查看到每个问题的相应反馈,如果需要,可以重新进行测试。如果有任何问题,请与我们联系。若有任何疑问或问题, 欢迎与我们联系!我们的邮箱是<u>shanghai.NYUSPS.connect@nyu.edu</u>或请致电(021)2059 5960。